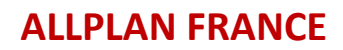

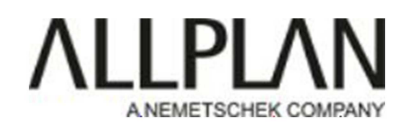

### **INSTALLATION ALLPLAN 2016**

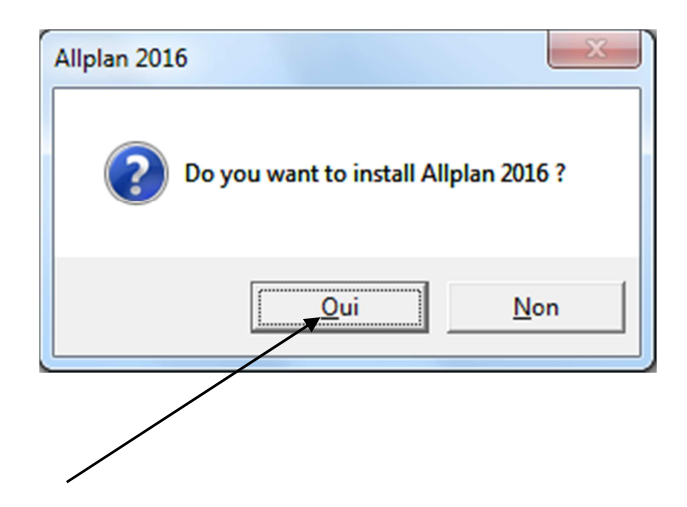

| In | istallation d'Allplan 2016 | ALIPLAN FRANCI                                                                       | x       |
|----|----------------------------|--------------------------------------------------------------------------------------|---------|
|    |                            |                                                                                      |         |
|    |                            | Bienvenue dans la maintenance du programme d'Allplan                                 |         |
|    |                            | La maintenance du programme vous permet de mettre à jour ou de désinstaller Allplan. |         |
|    |                            |                                                                                      |         |
|    |                            |                                                                                      |         |
|    | Instalishield              | < <u>Précédent</u>                                                                   | Annuler |
|    | quez sur suivant.          |                                                                                      |         |

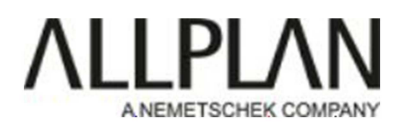

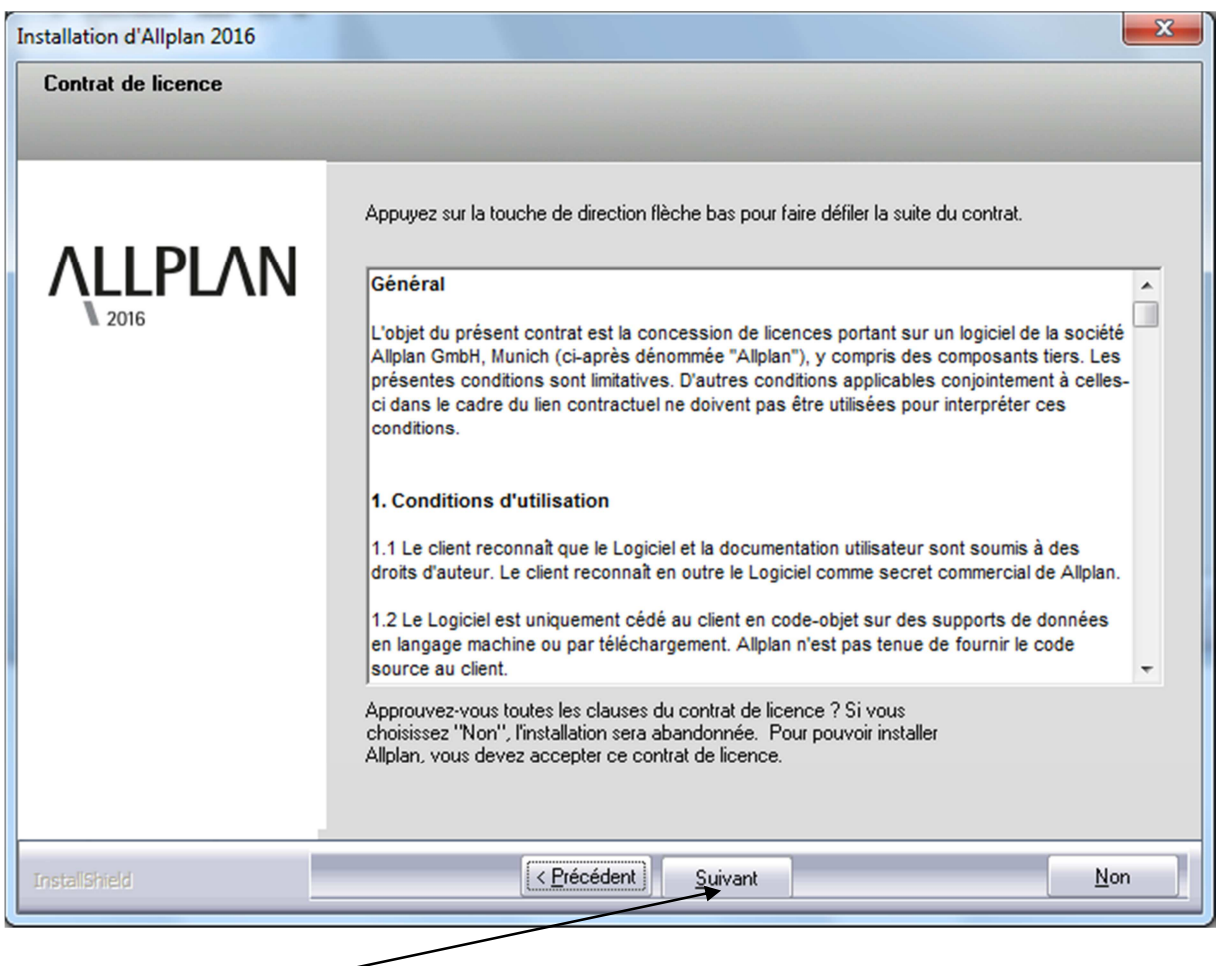

Cliquez sur suivant : -

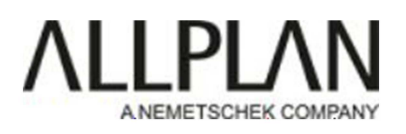

| Installation d'Allplan 2016 | Contraction of the Contraction of the Contraction o | <b>x</b> |
|-----------------------------|----------------------------------------------------------------------------------------------------|----------|
| Option d'installation       |                                                                                                    |          |
|                             |                                                                                                    |          |
|                             | Choisissez le type d'installation d'Allplan 2016 souhaité :                                                                                                    |          |
|                             | O Nouvelle installation                                                                                                    |          |
| 2010                        | Nouvelle installation et copie des données d'Allplan 2015                                                                                                    |          |
|                             | O Mise à niveau et récupération des données d'Allplan 2015                                                                                                    |          |
|                             | C Désinstallation d'Allplan                                                                                                    |          |
|                             |                                                                                                    |          |
|                             |                                                                                                    |          |
|                             |                                                                                                    |          |
|                             |                                                                                                    |          |
|                             | Cliquez sur Aide pour obtenir plus d'informations sur ces options.                                                                                                    | Aide     |
|                             |                                                                                                    |          |
| InstallShield               | < <u>Précédent</u>                                                                                                    | nnuler   |
|                             |                                                                                                    |          |

Sélectionnez le type d'installation, puis cliquez sur suivant.

### EXEMPLE :

1) Nouvelle installation

Allplan 2016 est une nouvelle version .ll n'y a pas de projet

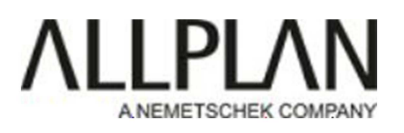

2) Nouvelle installation et copie des données Allplan 2015

Le logiciel Allplan 2016 sera installé. La version Allplan 2015 sera toujours présente. Dans la version 2016, vous récupérez le bureau Allplan (macros, textures ect..), ainsi que les projets Allplan (ne pas oublier de cochez la case projets, photo ci-dessous)

| Installation d'Allplan 2016 | The second second | ×    |
|-----------------------------|----------------------------------------------------------------------------------------------------|------|
| Option d'installation       |                                                                                                    |      |
|                             |                                                                                                    |      |
|                             | Choisissez le type d'installation d'Allplan 2016 souhaité :                                                                                                    |      |
| <b>ALLPLAN</b>              | O Nouvelle installation                                                                                                    |      |
| 1 2016                      | Nouvelle installation et copie des données d'Allplan 2015                                                                                                    |      |
|                             | Mise à niveau et récupération des données d'Allplan 2015                                                                                                    |      |
|                             | C Désinstallation d'Allplan                                                                                                    |      |
|                             |                                                                                                    |      |
|                             |                                                                                                    |      |
|                             |                                                                                                    |      |
|                             |                                                                                                    |      |
|                             | Cliquez sur Aide pour obtenir plus d'informations sur ces options.                                                                                                    | de   |
|                             |                                                                                                    |      |
| InstallShield               | < <u>P</u> récédent <u>Suivant</u> > <u>A</u> nn                                                                                                    | uler |
|                             |                                                                                                    |      |
|                             |                                                                                                    |      |

Cliquez sur suivant.

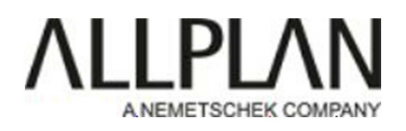

| Installation d'Allplan 2016 |                                                                                                    | x  |
|-----------------------------|----------------------------------------------------------------------------------------------------|----|
| Options                     |                                                                                                    |    |
|                             |                                                                                                    |    |
| ZOIG                        | <ul> <li>Vous avez opté pour une installation avec copie des données. Veuillez spécifier quelles données vous voulez reprendre de la version antérieure.</li> <li>Standard du bureau</li> <li>Projets</li> <li>Attention ! La récupération de projets requiert 1 Mo d'espace disque supplémentaire s cet ordinateur et peut-être de l'espace sur d'autres ordinateurs.</li> <li>Gestion des utilisateurs et données utilisateurs</li> <li>Attention ! La récupération des dossiers utilisateur requiert 1 Mo d'espace disque supplémentaire supplémentaire supplémentaire sur cet ordinateur et peut-être de l'espace sur d'autres ordinateurs.</li> </ul> | ur |
| InstallShield               | < <u>Précédent</u> <u>Suj</u> vant > <u>Annule</u>                                                                                                    | er |
|                             |                                                                                                    |    |
|                             |                                                                                                    |    |
| Cliquez sur suivant.        |                                                                                                    |    |

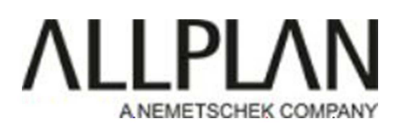

### 3) Mise à niveau et récupération des données d'Allplan 2015

La version Allplan 2015 sera mise à jour. La version seule d'Allplan 2016 restera. Les projets ainsi que le bureau Allplan seront récupérés.

| Installation d'Allplan 2016 | The second second second second second second second second second second second second second second second se                                                                    | <b></b> X |
|-----------------------------|----------------------------------------------------------------------------------------------------|-----------|
| Option d'installation<br>   |                                                                                                    |           |
|                             | Choisissez le type d'installation d'Allplan 2016 souhaité :                                                                                                    |           |
|                             | Nouvelle installation                                                                                                    |           |
|                             | <ul> <li>Nouvelle installation et copie des données d'Allplan 2015</li> <li>Mise à niveau et récupération des données d'Allplan 2015</li> <li>Désinstallation d'Allplan</li> </ul> |           |
|                             | Cliquez sur Aide pour obtenir plus d'informations sur ces options.                                                                                                    | ide       |
| InstalShield                | < <u>Précédent</u> <u>Suivant</u> >                                                                                                    | nuler     |
| Cliquez sur suivant.        |                                                                                                    |           |

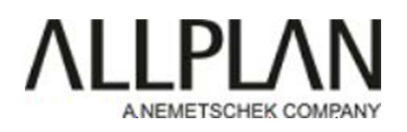

| nstallation d'Allplan 2016 |                                          | ×       |
|----------------------------|------------------------------------------|---------|
| Option d'installation      |                                          |         |
|                            |                                          |         |
|                            | Spécifiez votre configuration de licence |         |
|                            | <u>-</u>                                 |         |
|                            | Activation de licence                    |         |
|                            | C Sélection de licence                   |         |
|                            | C Utiliser la visionneuse                |         |
|                            |                                          |         |
|                            |                                          |         |
|                            |                                          |         |
|                            |                                          |         |
|                            |                                          |         |
|                            |                                          |         |
|                            |                                          |         |
|                            |                                          |         |
| InstallShield              | < <u>P</u> récédent <u>S</u> uivant >    | Annuler |
| -                          |                                          |         |

Sélectionnez « Activation de licence » Cliquez sur suivant.

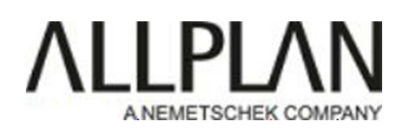

| Installation d'Allplan 2016 |                                                                        | × |
|-----------------------------|------------------------------------------------------------------------|---|
|                             |                                                                        |   |
| ΛΗΡΙΛΝ                      | Veuillez saisir votre Product Key :<br>#####-#####-#####-#####-#####-# |   |
| 2016                        | Vous n'avez pas encore de Product Key ?                                |   |
|                             |                                                                        |   |
|                             |                                                                        |   |
|                             |                                                                        |   |
| InstallShield               | < Précédent Suivant > Annuler                                          | 7 |
| Entrez le code de licence.  |                                                                        |   |

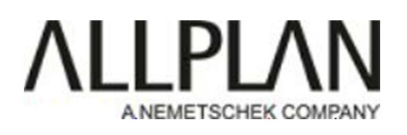

| Installation d'Allplan 2016   |                                         |                    |
|-------------------------------|-----------------------------------------|--------------------|
|                               | Veuillez saisir votre Product Key : 🚺   |                    |
|                               | ·                                       | Activer la licence |
|                               | Vous n'avez pas encore de Product Key ? |                    |
|                               |                                         |                    |
|                               |                                         |                    |
|                               |                                         |                    |
|                               |                                         |                    |
| TectallShield                 | < Précédent Suivant >                   | Annuler            |
|                               |                                         | , and of           |
| Cliquez sur activer la licent | ce, puis cliquez sur suivant            |                    |

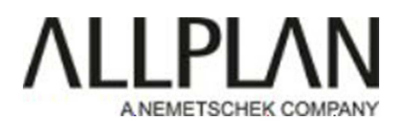

| Installation d'Allplan 2016        |                                                                                                    |
|------------------------------------|----------------------------------------------------------------------------------------------------|
| Choisir les répertoires destinatio | n                                                                                                    |
|                                    | L'assistant d'installation installera Allplan dans les dossiers suivants.<br>Cliquez sur Suivant pour installer dans ces dossiers ou sur Parcourir pour sélectionner des<br>dossiers différents. |
|                                    | Dossier des programmes<br>C:\Program Files\Allplan\Allplan 2016                                                                                                    |
|                                    | Dossier de stockage central des fichiers<br>C:\Données\Allplan\Allplan 2016                                                                                                    |
|                                    | Dossier de stockage local des fichiers                                                                                                    |
|                                    | Appuyez sur FT pour obtenir de l'aide                                                                                                    |
| InstallShield                      | <pre>&lt; Précédent Survant &gt; Annuler</pre>                                                                                                    |
|                                    |                                                                                                    |

Cliquez sur suivant.

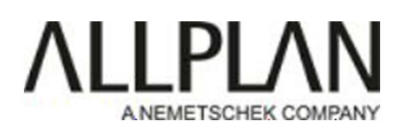

| Installation d'Allplan 2016 | ×                                                                                                    |
|-----------------------------|----------------------------------------------------------------------------------------------------|
| Type d'installation         |                                                                                                    |
|                             |                                                                                                    |
|                             | Sélectionnez le type d'installation souhaité et cliquez sur Suivant.                                                                                                    |
|                             | Par défaut     Le programme est installé avec les options les plus fréquentes.     Recommandé pour la plupart des utilisateurs.                                                                                                    |
|                             | C Compacte Le programme est installé avec les options indispensables.                                                                                                    |
|                             | Sélectionnez le type d'installation souhaité et cliquez sur Suivant.   Par défaut Le programme est installé avec les options les plus fréquentes.  Compacte Le programme est installé avec les options indispensables.  Personnalisée Vous pouvez sélectionner les options à installer. Recommandé pour les utilisateurs chevronnés. |
|                             |                                                                                                    |
|                             |                                                                                                    |
| InstallShield               | < <u>Précédent</u> Saivant > <u>Annuler</u>                                                                                                    |
| Cliquez sur suivant.        |                                                                                                    |

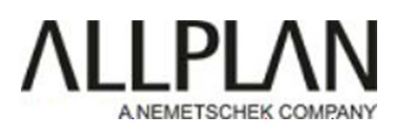

| Prêt pour l'installation d'Allpl | an                                                                                                    |         |
|----------------------------------|----------------------------------------------------------------------------------------------------|---------|
| ALLPLAN                          | Il existe suffisamment d'informations pour l'installation des fichiers programme. Veuillez cliqu<br>'Retour' afin de vérifier ou modifier les paramètres. Cliquez sur 'Installer' pour commencer<br>l'installation.<br><u>P</u> aramètres actuels : | uer sur |
| 2016                             | Dossier des programmes:<br>C:\Program Files\Allplan\Allplan 2016<br>Dossier de stockage central des fichiers:<br>C:\Données\Allplan\Allplan 2016                                                                                                    | *       |
|                                  | 4                                                                                                    |         |
| nstallShield                     | < <u>B</u> etour                                                                                                    | Annuler |

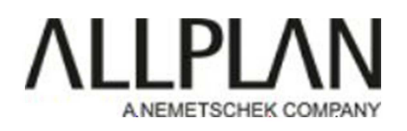

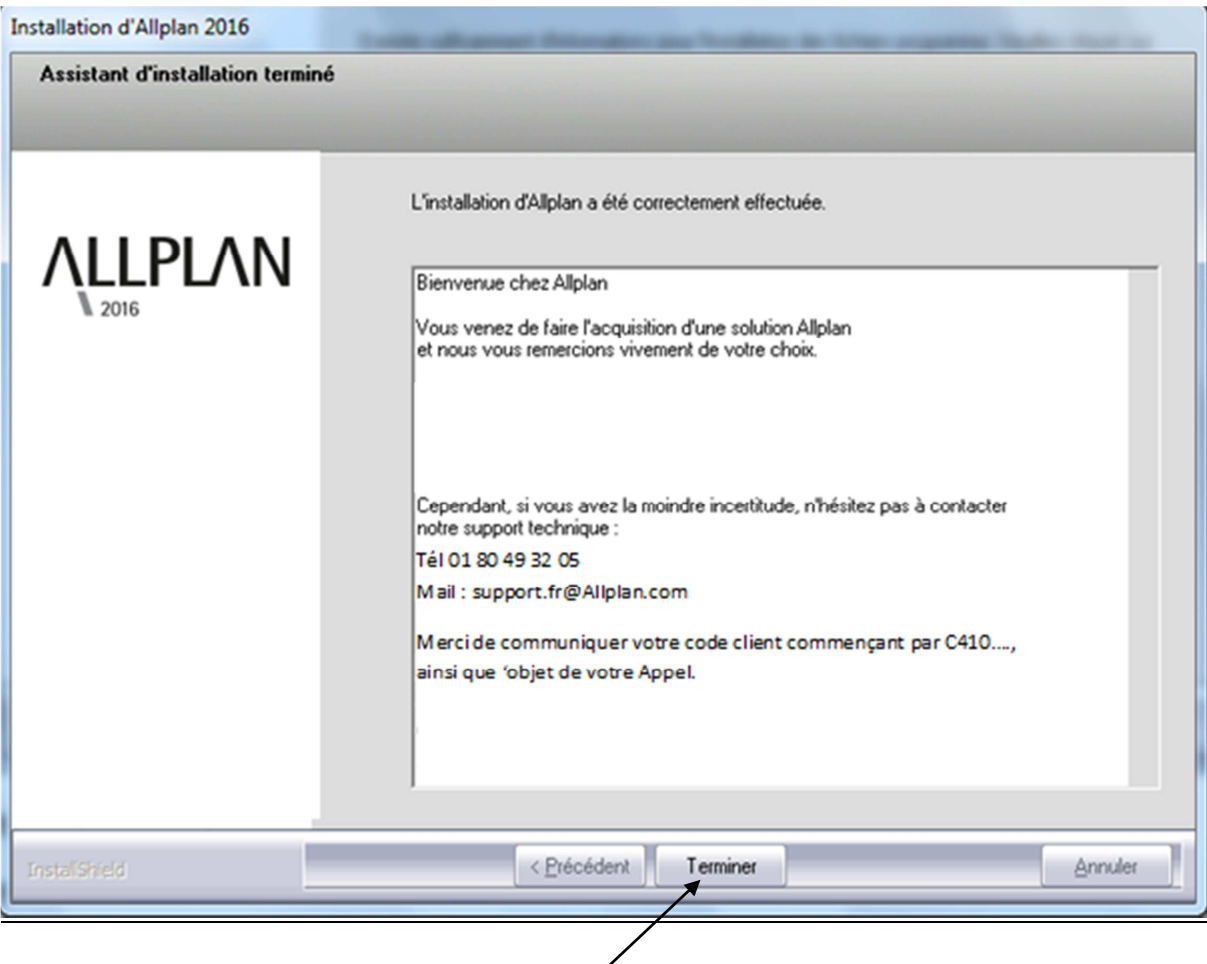

Cliquez sur terminer.